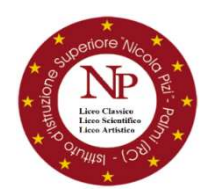

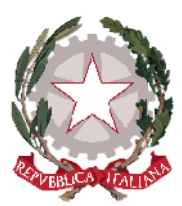

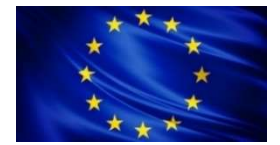

#### Ministero dell'Istruzione, dell'Universita' e della Ricerca ISTITUTO D'ISTRUZIONE SUPERIORE "N. PIZI" Liceo Classico – Liceo Scientifico- Liceo Artistico

etano s.n.c. – 89015 PALMI (RC) Distretto XXXIV - C.F. 91006650807 – C.M. RCIS019002 Segreteria/Sede Amm. Tel. 0966/46103 - Liceo Classico 0966/22704 - Liceo Artistico 0966/22791 Sito web:www.liceopizipalmi.edu.ite-mail:rcis019002@istruzione.itPEC:rcis019002@pec.istruzione.it

Prot. n° 15257/2021 del 15/11/21

Al Personale Docente Alle studentesse e agli studenti Ai Genitori Al Sito WEB

### Comunicazione nº 69

## Oggetto: Valutazione infraquadrimestrale

Si comunica alle SS.LL. che la valutazione infraquadrimestrale sarà visibile, ESCLUSIVAMENTE, tramite il registro elettronico CLASSEVIVA, da browser o dall'app "CALASSEVIVA FAMIGLIE".

Si raccomanda di prestare attenzione al numero delle assenze totalizzate dagli studenti.

Di seguito il dettaglio delle procedure da browser e da app "CLASSEVIVA FAMIGLIE".

### DA BROWSER:

1. accedere al registro elettronico con le proprie credenziali;

2. cliccare sulla voce "VALUTAZIONI", nella schermata principale, per visualizzare le valutazioni e le annotazioni apposte dai docenti;

| SCUOLATTIVA                   | l servizi per la famiglia                         | Esci              |
|-------------------------------|---------------------------------------------------|-------------------|
| ultimo accesso:               |                                                   |                   |
| ANNO PRECEDENTE<br>2020/2021  | Vai all'a.s. 2020/2021<br>Vai all'anno precedente | <b>?</b><br>Aiuto |
| OGGI<br>Oggi a scuola         | Cosa si è fatto oggi a scuola                     | <b>?</b><br>Aiuto |
| <b>DIDATTICA</b><br>materiali | Materiale didattico                               | ?<br>Aiuto        |
| ASSENZE<br>Consulta assenze   | Le assenze di                                     | Aluto             |
| VALUTAZIONI<br>Consulta       | Controlla le valutazioni di                       | ?<br>Aiuto        |
| COLLOQUI<br>Prenotazione      | Prenota colloquio con docente                     | Aiuto             |
| SPORTELLO<br>Prenotazione     | Prenota attività di sportello                     | ?<br>Aiuto        |
| LEZIONI<br>Argomenti          | Argomenti svolti a lezione                        | ?<br>Aiuto        |
| AGENDA<br>Agenda della classe | Esercitazioni Compiti Appunti                     | Aiuto             |

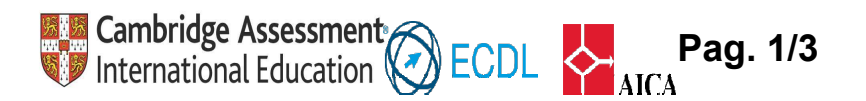

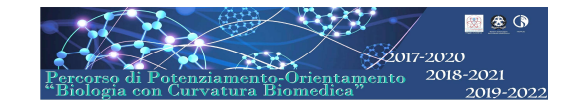

## 3. per visualizzare le assenze è necessario cliccare sulla voce "ASSENZE";

| SCUOLATTIVA                  | I servizi per la famiglia                         | Esci  |
|------------------------------|---------------------------------------------------|-------|
| ultimo accesso:              |                                                   |       |
| ANNO PRECEDENTE<br>2020/2021 | Vai all'a.s. 2020/2021<br>Vai all'anno precedente | Aluto |
| OGGI<br>Oggi a scuola        | Cosa si è fatto oggi a scuola                     | Aiuto |
| DIDATTICA                    | Materiale didattico                               | Auto  |
| ASSENZE<br>Consulta assenze  | Le assenze di                                     | Aiuto |
| VALUTAZIONI<br>Consulta      | Controlla le valutazioni di                       | Auto  |
| COLLOQUI<br>Prenotazione     | Prenota colloquio con docente                     | Aiuto |
| SPORTELLO<br>Prenotazione    | Prenota attività di sportello                     | Aiuto |
| <b>LEZIONI</b><br>Argomenti  | Argomenti svolti a lezione                        | Auto  |

## 4. si aprirà una schermata con tutte le informazioni relative alla frequenza scolastica dello studente.

| SCUOL            | ATTİV                      |                        |                                       |                    |        | Con | isulta       |              |                                                                                                    |           | ? 着        | Esci       |
|------------------|----------------------------|------------------------|---------------------------------------|--------------------|--------|-----|--------------|--------------|----------------------------------------------------------------------------------------------------|-----------|------------|------------|
|                  |                            |                        |                                       |                    |        |     | Libretto Web | Ass. Materie | Eventi                                                                                                    | Sintetica | Calendario | Anagrafica |
| <b>S</b> cheda s | <b>heda ev</b><br>intetica | <b>enti ar</b><br>anno | <b>mo <mark>202</mark></b><br>2021 20 | <b>1/2</b><br>22 p | 2022 p | er  |              |              | -<br>-                                                                                                    |           |            |            |
| Totale           | XX<br>presenze             | Xx<br>giorni           | X<br>assenze                          | X<br>giorni        | X      | X   | X            | dalle        | dalle firme nel registro risultano (la percentuale è calcolata rispetto al monte ore annuale)<br>Ore di assenza: xx |           |            | ė          |
|                  |                            |                        |                                       |                    |        |     |              | Totalo       |                                                                                                    | Dorg      | iorno      |            |

- Per poter visualizzare un prospetto analitico delle assenze compiute per disciplina è sufficiente cliccare su "Ass. Materie".

| SCUOLATTIVA CO                      | onsulta                   | 🤶 📩 Esci              |
|-------------------------------------|---------------------------|-----------------------|
|                                     | Libretto Web Ass. Materie | Calendario Anagrafica |
| Scheda eventi anno 2021 / 2022 per  |                           |                       |
| Scheda sintetica anno 2021 2022 per | -                         |                       |

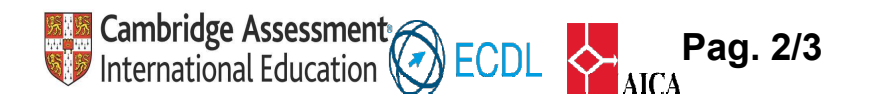

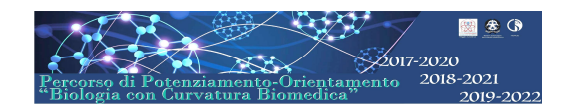

# DA APP "CLASSEVIVA FAMIGLIE":

1. accedere all'app "CLASSEVIVA FAMIGLIE" con le proprie credenziali;

2. cliccare, in basso, la voce "Registro" per visualizzare le ultime valutazioni, la media totale, il numero delle assenze, dei ritardi e delle uscite anticipate.

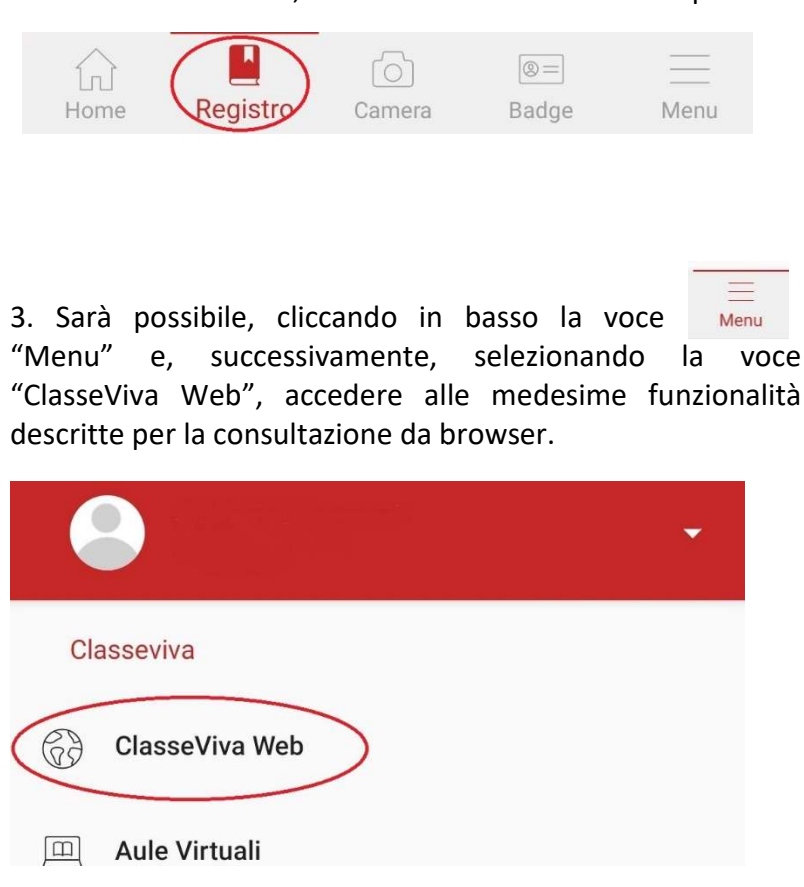

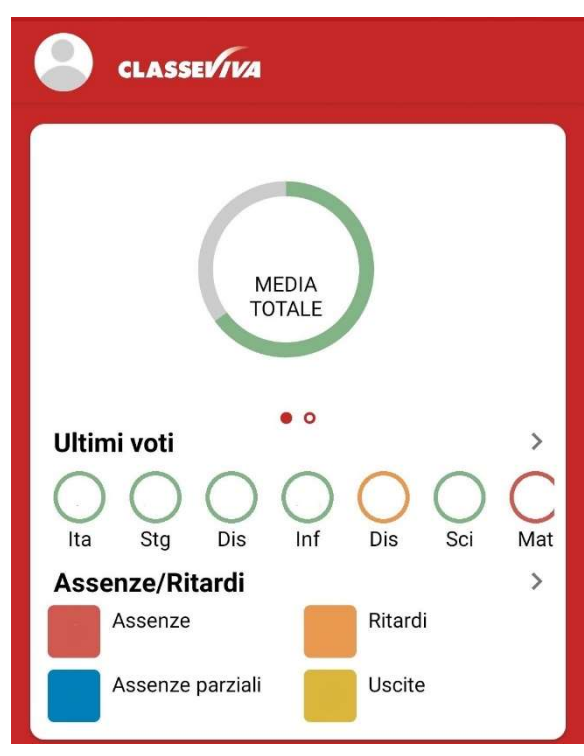

La valutazione del comportamento sarà comunicata durante i colloqui della Famiglia con il Coordinatore di Classe, che avverranno da remoto, secondo modalità che saranno in seguito dettagliate.

Il Dirigente Scolastico Prof.ssa Maria Domenica Mallamaci

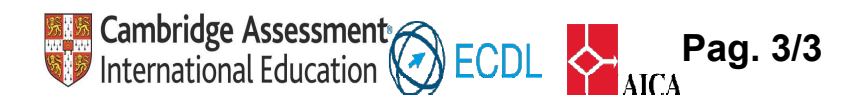

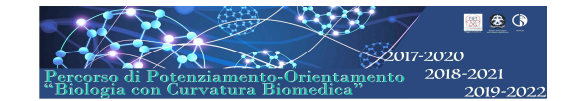